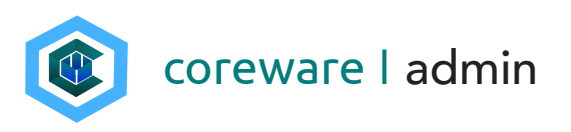

## Contents

| Introduction to MailChimp Sync                       | .2 |
|------------------------------------------------------|----|
| Create a MailChimp API key                           | .3 |
| Create a MailChimp List                              | .5 |
| Set up your MailChimp client preference              | .7 |
| Segment your MailChimp list into groups              | .9 |
| Sync the CoreWare database to the MailChimp database | 17 |

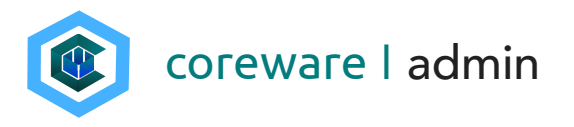

#### Introduction to MailChimp Sync

CoreWare has the ability to sync your CoreWare database with your MailChimp database for mass mailings. The categories, contacts and lists that you create in CoreWare will be synched to MailChimp. Once synched, you can send mass emails to the contact lists using MailChimp.

| View | Saved Segments 🐱      | Create A Se | gment               |           |               |            |                                            |                             |
|------|-----------------------|-------------|---------------------|-----------|---------------|------------|--------------------------------------------|-----------------------------|
| *    | Email Address         |             | First Name          | Last Name | Mailing Lists | Categories | Designations                               | Designation Groups          |
|      | jenny.cunanan@corev   | ware.co >   | Jenny               | Cunanan   |               |            |                                            |                             |
|      | cj_russell@ydc.com    | >           | Christine and James | Russell   |               |            |                                            |                             |
|      | john.reese@gmail.cor  | m >         | John                | Reese     | Newsletter    |            |                                            |                             |
|      | sarah.moore@gmail.c   | com >       | Sarah               | Moore     |               | Donor      | General Donation                           | Corporate Gifts             |
|      | jonathan.walker@gm    | ail.com >   | Jonathan            | Walker    | Newsletter    | Donor      | General Donation, Other Donations          | Corporate Gifts, Staff Supp |
|      | john.moore@gmail.co   | om >        | John                | Moore     | Newsletter    | Donor      | General Donation                           | Corporate Gifts             |
|      | jillian.moore@gmail.c | iom >       | Jillian             | Moore     |               |            | General Donation                           | Corporate Gifts             |
|      | jane@gmail.com        | >           | Jane                | Moore     | Newsletter    | Donor      |                                            |                             |
|      | mary.baker@gmail.co   | om >        | Mary                | Baker     | Newsletter    | Donor      | General Donation, Disaster Relief Donation | Corporate Gifts             |
|      | jack.faulkner@gmail.o | com >       | Jacob               | Faulkner  |               | Donor      | General Donation, Back-to-School Drive     | Corporate Gifts             |
|      |                       |             |                     |           |               |            |                                            |                             |

MailChimp Contact List

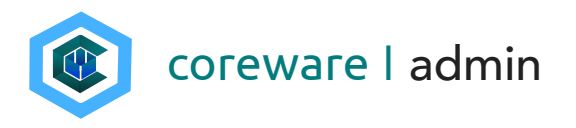

#### Create a MailChimp API key

Grace Mission Group

Settings ~

Overview

Subscribers

Forever Free plan

You will need to create your MailChimp API key in order to integrate MailChimp with CoreWare.

- 1. Go to <u>MailChimp.com</u> and register if you don't have an account yet.
- 2. Click on your username then select Account.
- 3. Click on the Extras menu then select API Keys.

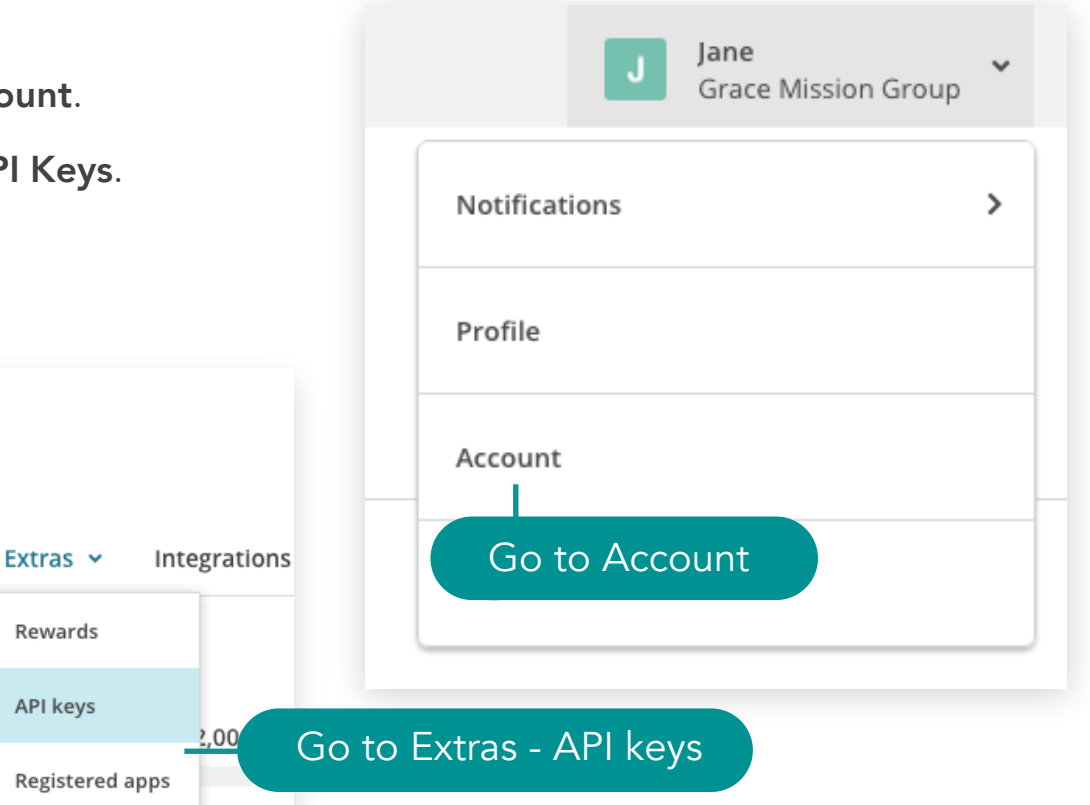

2,000 subscribers remaining until your plan requires an upgrade. Learn more

Billing ~

**Connected Sites** 

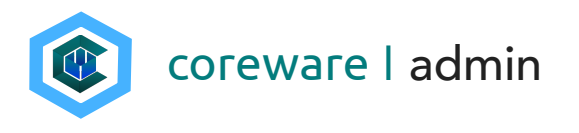

4. Click **Create API Key**. This will generate a MailChimp API key. You can optionally add a label to the API key.

| Your API keys                                                                                     |  |  |  |
|---------------------------------------------------------------------------------------------------|--|--|--|
| API keys provide full access to your MailChimp account, so keep them safe. <u>Tips on keeping</u> |  |  |  |
|                                                                                                   |  |  |  |
| HONKI                                                                                             |  |  |  |
| You don't have any active API keys                                                                |  |  |  |
| Click to generate an API key Create A Key Create A Mandrill API Key                               |  |  |  |
|                                                                                                   |  |  |  |

| Your API keys                                          |                                     |                                |                                 |         |              |
|--------------------------------------------------------|-------------------------------------|--------------------------------|---------------------------------|---------|--------------|
| API keys provide full access to ye<br>API keys secure. | our MailChimp account, so keep then | n safe. <u>Tips on keeping</u> |                                 |         |              |
| Created                                                | User                                | Label                          | API key                         | QR Code | Status       |
| Jun 19, 2017 4:23 am                                   | Jenny Cunanan (owner)               | none set                       | e9d8e44cff56e84ad0d3b585b2092ca | QR      | $\checkmark$ |
| Create A Key Create A Ma                               | andrill API Key                     |                                | API key                         |         |              |

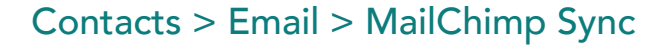

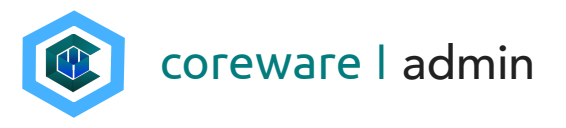

#### Create a MailChimp List

You will need to create your MailChimp list in order to synchronize your contracts.

- 1. Go to <u>MailChimp.com</u> and click **List** from the top menu.
- 2. Click Create List.

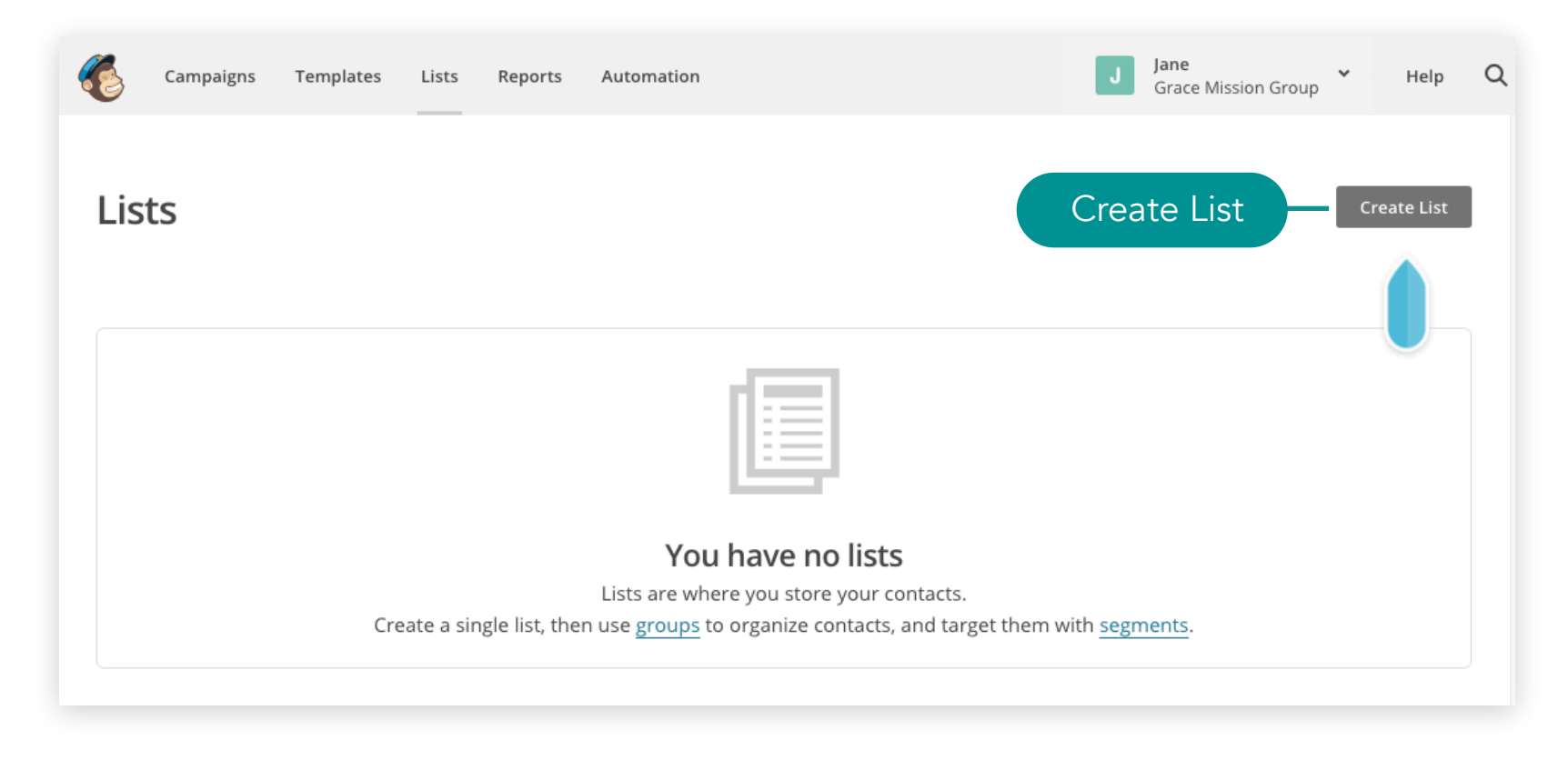

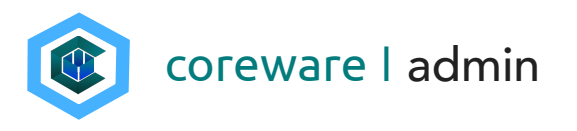

- 3. Enter the list name e.g. Master List.
- 4. Enter the default From email address and the default From name.
- 5. Enter a reminder for people for how they got the email e.g. You are getting these emails because you opted in to our website.
- 6. Click Save.

| Create List                                                       |
|-------------------------------------------------------------------|
| List details                                                      |
| List name                                                         |
| FROM email address                                                |
| Default From email address                                        |
| admin@gracemissiongroup.com                                       |
| Default From name                                                 |
| Grace Mission Group                                               |
| Campaign URL settings                                             |
| Reminder for recipients on how they signed to your list           |
| Remind people how they signed up to your list                     |
| You are getting these emails because you opted in to our website. |
| //                                                                |
| Contact information for this list • Why is this necessary?        |
| Grace Mission Group<br>123 Main                                   |

Dallas, Texas 75202

Edit

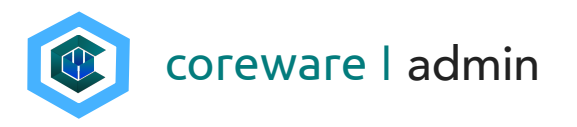

#### Set up your MailChimp client preference

To begin synching with MailChimp, you will need to set up your MailChimp API and MailChimp List ID in the client preferences.

- Get your MailChimp API Key. Go to <u>MailChimp.com</u>. Click on the username then select **Accounts**. Click **Extras** then select **API Keys**.
- 2. Find your API key and copy.
- 3. Go to the CoreWare admin menu. Go to **System > Preferences > Client Preferences**. Click **Add**.
- 4. Click on the **Preference** dropdown and select **MailChimp API Key**.
- 5. Copy the **MailChimp API Key** in MailChimp and paste in the **Client Setting** field then save.

| lient Pre           | feren    | ces       |     |      |
|---------------------|----------|-----------|-----|------|
| SAVE                | DD       | DELETE    |     | LIST |
|                     |          |           |     |      |
| Choose the N        | MailChin | np API k  | еу  |      |
| Preference *        |          |           |     |      |
| MailChimp API Key   |          |           | ~   |      |
| Desferrer Dueltfree |          |           |     |      |
| Preference Quauner  | Add      | the API I | key |      |
| Client Setting      | Add      | the API k | key |      |

| Your API keys                                            |                                      |                   |                                 |
|----------------------------------------------------------|--------------------------------------|-------------------|---------------------------------|
| API keys provide full access to your<br>API keys secure. | MailChimp account, so keep them safe | . Tips on keeping |                                 |
| Created                                                  | User                                 | Label             | API key                         |
| Jun 19, 2017 4:23 am                                     | Jenny Cunanan (owner)                | none set          | e9d8e44cff56e84ad0d3b585b2092ca |
| Create A Key Create A Mand                               | Irill API Key                        |                   | API key                         |

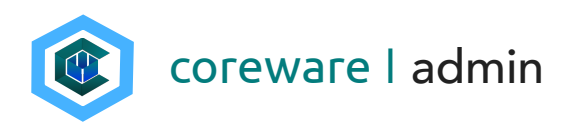

- Get your MailChimp List ID. Go to <u>MailChimp.com</u>. Click Lists from the top menu.
- Click on the list to open. Click
   Preferences and select List Name and
   Campaign Defaults.

| Master List                                           |                                                         |
|-------------------------------------------------------|---------------------------------------------------------|
| Stats 👻 Manage contacts 👻 Add contacts 👻 Signup forms | Settings ~ Q                                            |
| List name and campaign defaults                       |                                                         |
| List name                                             | List ID                                                 |
| Master List                                           | Some plugins and integrations may request your List ID. |
|                                                       | Typically, this is what they want: 4b8f898ee4.          |

- 8. Copy the List ID for the list.
- 9. Go to the CoreWare admin menu. Go to System
  > Preferences > Client Preferences. Click Add.
- 10.Click on the **Preference** dropdown and select **MailChimp List ID**.
- 11. Paste the List ID in the **Client Setting** field.

12.Click Save.

13.Once you have the 2 preferences set up, CoreWare can connect to MailChimp.

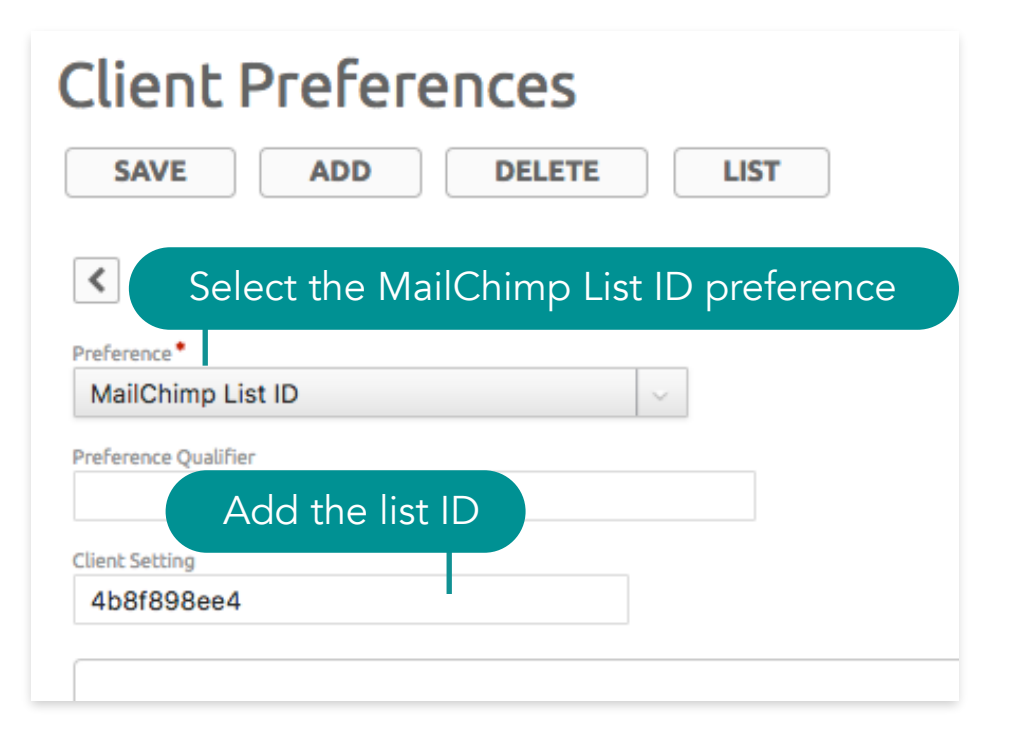

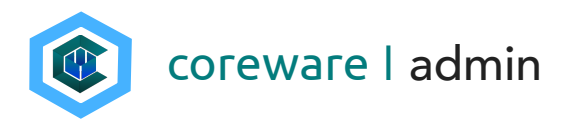

#### Segment your MailChimp list into groups

To get your contacts synched properly in MailChimp, you need to divide the MailChimp list into groups. You will need to create the top level group categories and groups for each list.

- 1. There are about 7 group categories that CoreWare will look for in MailChimp. It is important that the group category and group descriptions matches the ones in CoreWare.
- 2. To create a category group, open the MailChimp list. Click Manage Contacts then select Groups.
- 3. Click Create Groups.

| Master List                                                                                                    |
|----------------------------------------------------------------------------------------------------|
| Switch list 🐱                                                                                                    |
|                                                                                                    |
| Stats v Manage contacts v Add contacts v Signup forms Settings v Q                                                                                                    |
| Groups Create a new group Create Groups                                                                                                    |
| How do groups work?                                                                                                    |
| Groups let you categorize subscribers by things like interests and preferences.<br>Subscribers can select groups for themselves, or you can put subscribers into groups within MailChimp. |

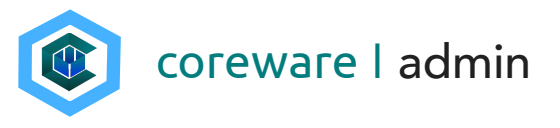

- 4. Create the following category group names e.g. Mailing List then define the group for each one e.g. Newsletter and Memo. So if you have a mailing list in CoreWare with the description, "Newsletter", the group name description in MailChimp should also be "Newsletter". Note: If a MailChimp category group or category description does not match anything in CoreWare, CoreWare will ignore it.
  - a. Mailing List This category group corresponds with CoreWare's mailing list that is managed from Contacts > Email > Mailing Lists. All contacts that opted to the CoreWare mailing list will automatically belong to the group in MailChimp.

|                        |             | How should we show group options on your signup form? |  |  |
|------------------------|-------------|-------------------------------------------------------|--|--|
| Mailing Lists          |             | As checkboxes (people can select more than one)       |  |  |
|                        |             | As radio buttons (people can select only one)         |  |  |
|                        |             | As a dropdown (people can select only one)            |  |  |
| [Choose Action]        |             | O Don't show these groups on my signup form           |  |  |
|                        |             | Group category                                        |  |  |
| <                      | >           | Mailing Lists                                         |  |  |
| 1 - 2 of 2, 0 selected |             | Group names                                           |  |  |
| Mailing List Code      | Description |                                                       |  |  |
| Marting List Code      | Description | - i Memo 🕞                                            |  |  |
| NEWSLETTER             | Newsletter  |                                                       |  |  |
|                        | Memo        |                                                       |  |  |
|                        |             | Add Group                                             |  |  |
| CoreWare mailing       | lists       | Save <u>Cancel</u>                                    |  |  |
|                        |             |                                                       |  |  |

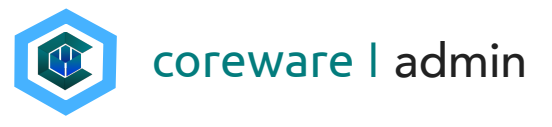

 b. Categories - This category group corresponds with CoreWare's contact categories that are managed from Contacts > Settings > Categories. All contacts that are assigned to the contact category in CoreWare will automatically belong to the group in MailChimp.

| [Choose Action] |        |                       |              |    |  |
|-----------------|--------|-----------------------|--------------|----|--|
|                 | <      | 1 - 2 of 2, 0 selecte | ed 🔊         |    |  |
|                 |        | Category Code         | Description  | Ca |  |
|                 |        | STAFF                 | Staff        |    |  |
|                 | $\Box$ | DONOR                 | Donor        |    |  |
|                 |        | CoreWare Contac       | t Categories |    |  |

| How should we show group options on your signup form?                                                                                                    |  |  |  |  |
|----------------------------------------------------------------------------------------------------|--|--|--|--|
| As checkboxes (people can select more than one)                                                                                                    |  |  |  |  |
| As radio buttons (people can select only one)                                                                                                    |  |  |  |  |
| As a dropdown (people can select only one)                                                                                                    |  |  |  |  |
| O Don't show these groups of the size of the size of t |  |  |  |  |
| Group category MailChimp Group                                                                                                    |  |  |  |  |
| Categories                                                                                                    |  |  |  |  |
| Group names                                                                                                    |  |  |  |  |
| Staff $\Theta$                                                                                                    |  |  |  |  |
| Donor                                                                                                    |  |  |  |  |
| Events $\Theta$                                                                                                    |  |  |  |  |
| Add Group                                                                                                    |  |  |  |  |
| Save <u>Cancel</u>                                                                                                    |  |  |  |  |

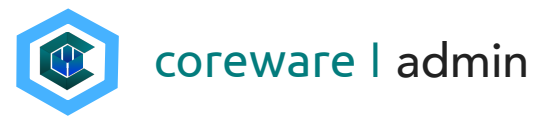

L

c. Designations - This category group corresponds with CoreWare's designations that are managed from Donor Management > Designations. All contacts that have donated to the designation will automatically belong to the group in MailChimp.

| Des    | signation Maint          | enance                   | How should we show group options on your signup form? <ul> <li>As checkboxes (people can select more than one)</li> </ul> |  |  |  |
|--------|--------------------------|--------------------------|----------------------------------------------------------------------------------------------------|--|--|--|
| [Choos | se Action]               | Q FILT                   | As radio buttons (people can select only one)                                                                             |  |  |  |
| <      | 1 - 7 of 7, 0 selected   |                          | <ul> <li>As a dropdown (people can select only one)</li> <li>Don't show these groups on my signup form</li> </ul>         |  |  |  |
|        | Designation Code         | Description              |                                                                                                    |  |  |  |
| $\Box$ | MEDICAL_OUTREACH         | Medical Outreach         | Group category                                                                                                    |  |  |  |
|        | TRAINING                 | Training Workshops       | Designations                                                                                                    |  |  |  |
|        | BACK_TO_SCHOOL           | Back-to-School Drive     | Group names Mail Chimp Group                                                                                              |  |  |  |
|        | GENERAL_DONATION         | General Donation         | General Donation                                                                                                    |  |  |  |
|        | DISASTER_RELIEF_DONATION | Disaster Relief Donation | Disaster Paliaf Donatio                                                                                                   |  |  |  |
|        | OTHER_DONATIONS          | Other Donations          |                                                                                                    |  |  |  |
|        | COMMUNITY_SERVICE        | Community Service        | Community Service                                                                                                    |  |  |  |
|        | CoreWare Desig           | gnations                 | <ul> <li>Medical Outreach</li> <li>Back-to-School Drive</li> <li>Training Workshops</li> <li>Other Donations</li> </ul>   |  |  |  |
|        |                          |                          | Add Group                                                                                                    |  |  |  |

Cancel

Save

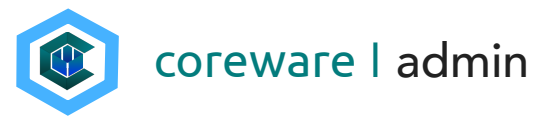

d. Designation Groups - This category group corresponds with CoreWare's designation groups that are managed from Donor Management > Designation Groups. All contacts that have donated to designations that are assigned to the designation group will automatically belong to the group in MailChimp.

|                                     | How should we show group options on your signup form? |  |  |  |
|-------------------------------------|-------------------------------------------------------|--|--|--|
| Designation Group Mair              | As checkboxes (people can select more than one)       |  |  |  |
| [Choose Action] V                   | As radio buttons (people can select only one)         |  |  |  |
|                                     | As a dropdown (people can select only one)            |  |  |  |
| 1 - 4 of 4, 0 selected              | O Don't show these groups on my signup form           |  |  |  |
| Code Description                    | Group category MailChimp Group                        |  |  |  |
| CORPORATE_GIFTS Corporate Gifts     | Designation Groups                                    |  |  |  |
| STAFF_SUPPORT Staff Support         | Group names                                           |  |  |  |
| DAILY_PROCESSINGS Daily Processings | Corporate Gifts                                       |  |  |  |
| NO_FEES     No Fees                 | Staff Support                                         |  |  |  |
| CoreWare Designation Group          | Daily Processings                                     |  |  |  |
|                                     | No Fees                                               |  |  |  |
|                                     | Add Group                                             |  |  |  |

Save

Cancel

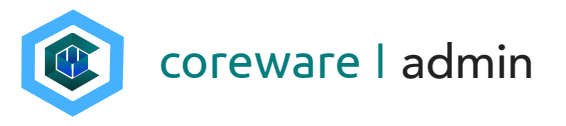

 e. Form Definitions - This category group corresponds with CoreWare's form definitions that is managed from Forms > Definitions. Any contact that filled up the form will automatically belong to the group in MailChimp.

|                                                                                                    | How should we show group options on your signup form?<br>As checkboxes (people can select more than one)                                                                                                    |  |  |
|----------------------------------------------------------------------------------------------------|----------------------------------------------------------------------------------------------------|--|--|
| SAVE ADD DELETE LIST<br>CoreWare Form Definition<br>Description*<br>GMG - Contact Us<br>Details Form Javascript Introduction Response S | <ul> <li>As a dropdown (people can select only one)</li> <li>Don't show these groups on my signup form</li> <li>Group category</li> <li>MailChimp Group</li> </ul>                                                                                                    |  |  |
| Category Donors Contact Type [None] Mailing Lists Filter Choices Newslet                                                                | rer Form Definitions Group names GMG - Contact Us Contact Us Conta |  |  |

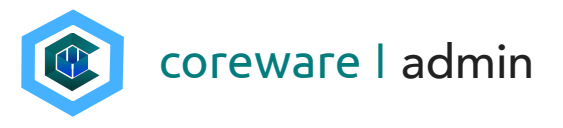

f. User Groups - This category group corresponds with CoreWare's user groups that are managed from Contacts > Users > Groups. Any contact that is also a user that is assigned to a User Group in CoreWare will automatically belong to the group in MailChimp.

| How should we show group options on your signup form? As checkboxes (people can select more than one)                 |  |  |  |  |
|----------------------------------------------------------------------------------------------------|--|--|--|--|
| <ul> <li>As radio buttons (people can select only one)</li> <li>As a dropdown (people can select only one)</li> </ul> |  |  |  |  |
| O Don't show these groups on my signup form                                                                           |  |  |  |  |
| Group category MailChimp Group                                                                                        |  |  |  |  |
| User Groups                                                                                                    |  |  |  |  |
| Group names                                                                                                    |  |  |  |  |
| Admin \ominus                                                                                                    |  |  |  |  |
| Staff                                                                                                    |  |  |  |  |
| Donor                                                                                                    |  |  |  |  |
| Add Group                                                                                                    |  |  |  |  |
|                                                                                                    |  |  |  |  |

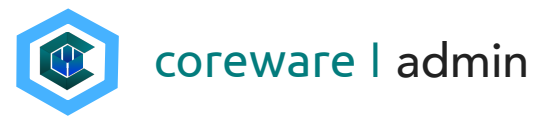

g. Product Categories - This category group corresponds with CoreWare's product that are managed from Products > Taxonomy > Categories. Any contact that purchased a product in this category will automatically belong to the MailChimp group.

| [Choose Action]                   | How should we show group options on your signup form? <ul> <li>As checkboxes (people can select more than one)</li> <li>As radio buttons (people can select only one)</li> </ul> |  |  |  |
|-----------------------------------|----------------------------------------------------------------------------------------------------|--|--|--|
| 1 - 2 of 2, 0 selected            | <ul> <li>As a dropdown (people can select only one)</li> <li>Don't show these groups on my signup form</li> </ul>                                                                |  |  |  |
| Product Category Code Description | Group category MailChimp Group                                                                                                    |  |  |  |
| MISSION_CATALOG Mission Catalog   | Product Categories                                                                                                    |  |  |  |
| PUBLICATIONS     Publications     | Group names                                                                                                    |  |  |  |
| CoreWare Product Categories       | <ul> <li>Mission Catalog</li> <li>Publications</li> <li>Events</li> <li>Add Group</li> </ul>                                                                                     |  |  |  |

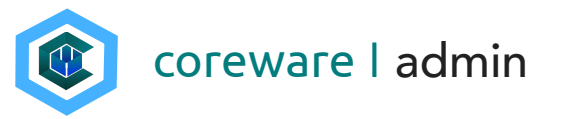

### Sync the CoreWare database to the MailChimp database

Synching is done easily from the MailChimp Sync menu. Remember that the sync is one-directional and it goes from CoreWare to MailChimp only. Anything that you update from MailChimp will not reflect on CoreWare so updates to the category groups, contact information etc. need to be done in CoreWare.

- 1. Make all the changes that you need in CoreWare before syncing.
- 2. Go to Contacts > Email > MailChimp Sync.
- 3. There are 3 options to set a limit to the contacts to sync.
  - a. Limit product purchases in the last x days -If you want to, for example, send emails to contacts who made purchases within the last 90 days, enter the number 90. If you want to include all contacts that made a purchase, leave this field blank.
  - b. Limit donations in the last x days If you want to, for example, send emails to contacts who made donations within the last 30 days, enter the number 30. If you want to include all contacts that made donations, leave this field blank.

| Limit Product<br>leave blank to | t Purchases to last X Days<br>include all                                        |
|---------------------------------|----------------------------------------------------------------------------------|
| Limit Donatio                   | ons to last X Days<br>include all                                                |
| Include                         | e ALL contacts (not just those in MailChimp groups)                              |
| Sync is ser                     | it as a batch to MailChimp. Results may not appear in your MailChimp right away. |
| Currently                       | the list has 18 members                                                          |
| currenciy,                      |                                                                                  |
| SYI                             | NC CONTACTS                                                                      |

c. Include (ALL) contacts (not just those in MailChimp groups) - Check if you want to sync all contacts from Coreware to MailChimp.

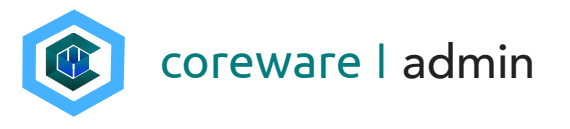

4. Click **SYNC CONTACTS**. The sync is sent as a batch to MailChimp. Results may not appear in MailChimp right away.

# Mail Chimp Sync

| MailChimp Group                        | Coreware Contacts                                                                |
|----------------------------------------|----------------------------------------------------------------------------------|
| Mailing Lists->Newsletter              | Mailing List 'Newsletter'                                                        |
| Mailing Lists->Memo                    | Mailing List 'Memo'                                                              |
| Categories->Staff                      | Contact Category 'Staff'                                                         |
| Categories->Donor                      | Contact Category 'Donor'                                                         |
| Designations->General Donation         | Donors who gave toward 'General Donation'                                        |
| Designations->Disaster Relief Donation | Donors who gave toward 'Disaster Relief Donation'                                |
| Designations->Community Service        | Donors who gave toward 'Community Service'                                       |
| Designations->Medical Outreach         | Donors who gave toward 'Medical Outreach'                                        |
| Designations->Back-to-School Drive     | Donors who gave toward 'Back-to-School Drive'                                    |
| Designations->Training Workshops       | Donors who gave toward 'Training Workshops'                                      |
| Designations->Other Donations          | Donors who gave toward 'Other Donations'                                         |
| Designation Groups->Corporate Gifts    | Donors who gave toward designations in the designation group 'Corporate Gifts'   |
| Designation Groups->Staff Support      | Donors who gave toward designations in the designation group 'Staff Support'     |
| Designation Groups->Daily Processings  | Donors who gave toward designations in the designation group 'Daily Processings' |
| Designation Groups->No Fees            | Donors who gave toward designations in the designation group 'No Fees'           |
| User Groups->Admin                     | Users in the User Group 'Admin'                                                  |
| User Groups->Staff                     | Users in the User Group 'Staff'                                                  |
| User Groups->Donor                     | Users in the User Group 'Donor'                                                  |

3 contacts skipped because of duplicate email addresses.

0 MailChimp members deleted.

0 errors occurred because of duplicate email addresses.

0 MailChimp members updated.

17 MailChimp members added.

Sync results

Sync is sent as a batch to MailChimp. Results may not appear in your MailChimp right away.

Currently, the list has 2 members

SYNC CONTACTS

coreware I admin

- 5. Go to MailChimp.com and refresh the screen to see the updated mailing list.
- 6. **IMPORTANT** If you don't see the changes in MailChimp, try again after a few minutes. MailChimp queues up the import so please be patient.

| View :                       | View Saved Segments 🗸 Create A Segment |   |                     |           |               |            |                                            |                             |
|------------------------------|----------------------------------------|---|---------------------|-----------|---------------|------------|--------------------------------------------|-----------------------------|
| *                            | Email Address                          |   | First Name          | Last Name | Mailing Lists | Categories | Designations                               | Designation Groups          |
| Synced Contacts in MailChimp |                                        |   |                     |           |               |            |                                            |                             |
|                              | cj_russell@ydc.com                     | > | Christine and James | Russell   |               |            |                                            |                             |
|                              | john.reese@gmail.com                   | > | John                | Reese     | Newsletter    |            |                                            |                             |
|                              | sarah.moore@gmail.com                  | > | Sarah               | Moore     |               | Donor      | General Donation                           | Corporate Gifts             |
|                              | jonathan.walker@gmail.com              | > | Jonathan            | Walker    | Newsletter    | Donor      | General Donation, Other Donations          | Corporate Gifts, Staff Supp |
|                              | john.moore@gmail.com                   | > | John                | Moore     | Newsletter    | Donor      | General Donation                           | Corporate Gifts             |
|                              | jillian.moore@gmail.com                | > | Jillian             | Moore     |               |            | General Donation                           | Corporate Gifts             |
|                              | jane@gmail.com                         | > | Jane                | Moore     | Newsletter    | Donor      |                                            |                             |
|                              | mary.baker@gmail.com                   | > | Mary                | Baker     | Newsletter    | Donor      | General Donation, Disaster Relief Donation | Corporate Gifts             |
|                              | jack.faulkner@gmail.com                | > | Jacob               | Faulkner  |               | Donor      | General Donation, Back-to-School Drive     | Corporate Gifts             |

If you notice something missing or wrong in this page help, please file a ticket at https://www.coreware.com/helpdesk.